# Konfigurieren des MAC-Adress-Klons auf der SPA100-Serie

### Ziel

Eine MAC-Adresse ist ein 12-stelliger Code, der einer eindeutigen Hardwarekomponente zur Netzwerkerkennung zugewiesen wird. In der Regel müssen die MAC-Adressen Ihrer Geräte aus Sicherheitsgründen bei Ihrem ISP registriert sein. Wenn Sie Ihr Konto zuvor mit einer anderen MAC-Adresse registriert haben, kann es zweckmäßig sein, diese MAC-Adresse Ihrem aktuellen Gerät zuzuweisen. Mit der Funktion MAC Address Clone (MAC-Adressenklon) können Sie die erneute Registrierung von MAC-Adressen vermeiden, indem Sie dem Gerät die aktuelle MAC-Adresse zuweisen.

In diesem Artikel wird erläutert, wie die Funktion zum Klonen von MAC-Adressen auf der SPA100-Serie konfiguriert wird.

#### Anwendbare Geräte

Serie SPA100

#### Softwareversion

·v1.1.0

## MAC-Adressenkopie

Schritt 1: Melden Sie sich beim Webkonfigurationsprogramm an, und wählen Sie **Network Setup > Advanced Settings > MAC Address Clone aus**. Die Seite *MAC Address Clone* wird geöffnet:

| MAC Address Clone                   |
|-------------------------------------|
| MAC Address Clone                   |
| MAC Clone:  © Enabled  Oisabled     |
| MAC Address: 30 :E4 :DB :72 :6B :30 |
| Clone Your PC's MAC                 |
| Submit Cancel                       |

Schritt 2: Klicken Sie auf das Optionsfeld **Aktiviert** im *MAC Clone*-Feld, um die Funktion MAC Clone zu aktivieren. Der Standardwert ist Disabled (Deaktiviert).

| MAC Address Clone                                        |
|----------------------------------------------------------|
| MAC Address Clone                                        |
| MAC Clone: <ul> <li>Enabled</li> <li>Disabled</li> </ul> |
| MAC Address: 30 :E4 :DB :72 :6B :30                      |
| Clone Your PC's MAC                                      |
| Submit Cancel                                            |

Schritt 3: Geben Sie die MAC-Adresse ein, die Sie Ihrem ATA (analoge Telefonadapter) zuweisen möchten, und geben Sie sie im Feld *MAC-Adresse ein*.

| MAC Address Clone                     |
|---------------------------------------|
| MAC Address Clone                     |
| MAC Clone:      Imabled      Disabled |
| MAC Address: 32 :E7 :BC :18 :7A :20   |
| Clone Your PC's MAC                   |
| Submit Cancel                         |

**Hinweis:** Wenn die MAC-Adresse Ihres Computers die Adresse ist, die Sie zuvor für Ihr ISP-Konto registriert haben, klicken Sie auf **MAC-Adresse Ihres PCs klonen**. Die MAC-Adresse Ihres Computers wird im Feld MAC-Adresse angezeigt.

| MAC Address Clone                   |
|-------------------------------------|
| MAC Address Clone                   |
| MAC Clone:                          |
| MAC Address: 32 :E7 :BC :18 :7A :20 |
| Clone Your PC's MAC                 |
| Submit Cancel                       |

Schritt 4: Klicken Sie auf **Senden**, um die Änderungen zu speichern, oder klicken Sie auf **Abbrechen**, um nicht gespeicherte Einträge zu löschen.